# Guía para Aplicación del Examen Diagnóstico 2025

Instituto Tecnológico Superior de Abasolo

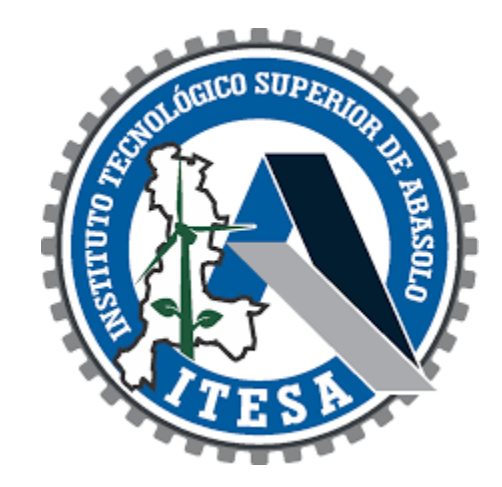

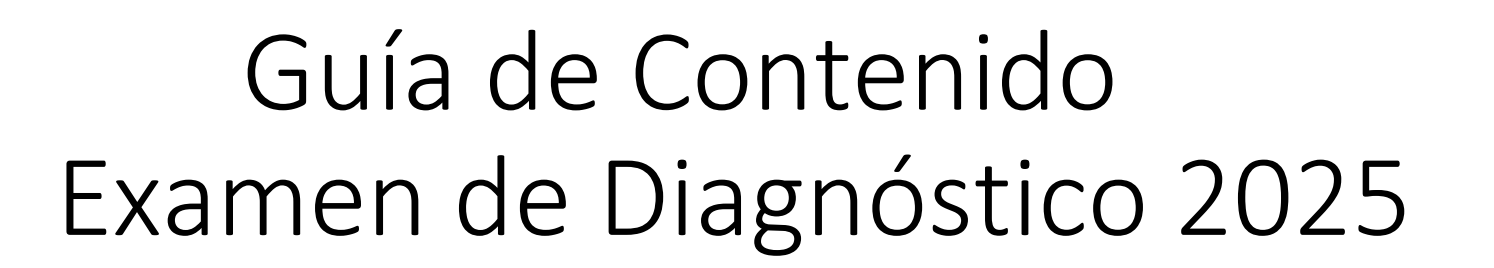

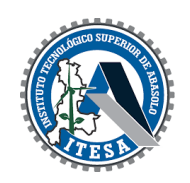

• Recuerda que la guía del contenido temático del examen diagnóstico 2025, está publicada en la página web del Instituto

(https://www.tecabasolo.edu.mx/)

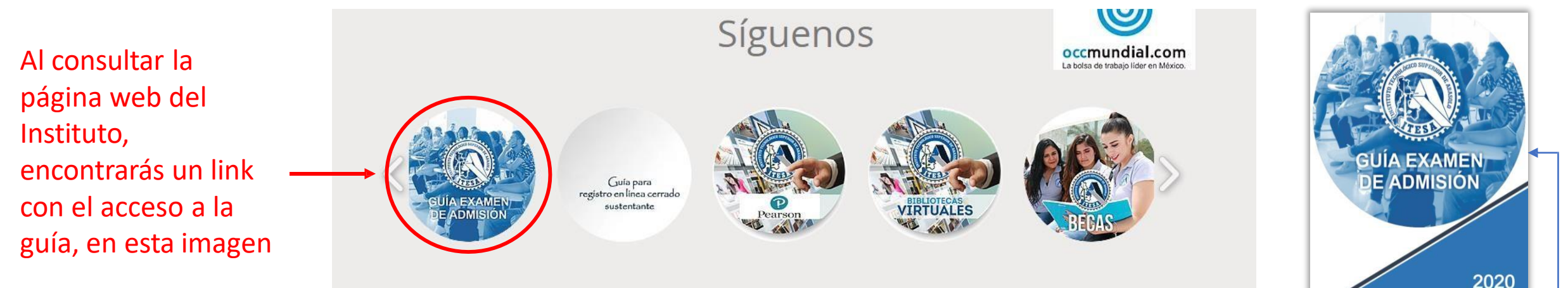

Para acceder directamente a la guía de contenidos temáticos o áreas de conocimientos que se evalúan en el examen de admisión, ingresa al siguiente link: <u>https://www.tecabasolo.edu.mx/\_files/ugd/2a8bb4\_14f097d319374aff9998ba5103a12a30.pdf</u>

# Datos de tu Ficha Requeridos para Aplicación del Examen

| SEP                                        | INSTITUTO TECNOLÓGICO SUPERIOR DE ABASOLO SEIT<br>FICHA DE EXAMEN DE SELECCIÓN                                                                                                    | Clave :F310101-0<br>  Rev :1<br> Fecha :15/06/2004                   |
|--------------------------------------------|----------------------------------------------------------------------------------------------------|----------------------------------------------------------------------|
| FOLIO : 006<br>NOMBRE TU NO<br>LUGAR DE NA | SEXO : M<br>No. de Ficha los últimos 3 dígitos                                                                                                    | FECHA : 2023-02-17<br>FEC.NAC. : 2005-10-29<br>11 -[GUANAJUATO](EDO) |
| DOMICILIO<br>PROCEDENCIA                   | CALLE : AVE. GUERRERO #11<br>COLONIA : SAN CRISTÓBAL TU NOMBRE COMPLETO<br>MUNICIPIO : 2 - [IRAPUATO]<br>ESCUELA : 50 - [SABES SAN CRISTOBAL]<br>MUNICIPIO : 2 - [IRAPUATO]<br>ESTRO : 11 - [CUANA JUATO] | CP : 36800<br>ESTADO : 11 -[GUANAJUATO]                              |
|                                            | PROMEDIO : 6.80 AULA Y HO                                                                                                    | Hora aplicación                                                      |
| 2A. OPCIÓN:<br>3A. OPCIÓN:                 | 1 -[INGENIERÍA INDUSTRIAL]<br>0 -[PENDIENTE]                                                                                                    |                                                                      |
| DOCUMENTOS<br>CONST DE ES                  | PRESENTADOS EN COPIA:<br>FUDIOS : (S) ACT. DE NACIMIENTO : (S)                                                                                                    | CERT. BACHILLERATO : (N)<br>FOTOS : (S)                              |

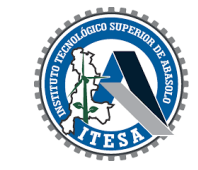

Para ingresar al examen de admisión, es importante revisar la hora y fecha de examen que tienes asignada en tu ficha de admisión, ya que tendrás que ingresar de acuerdo al día y hora indicados

EXAMEN EN LINEA APLICACION EL 21/MARZO/2023 Día de aplicación WWW.TECABASOLO.EDU.MX 429 10613 00 EXT. 1033, 1043 0 1000

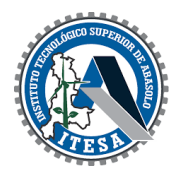

# Para ingresar a al examen de admisión, accede a la dirección: <u>https://tecabasoloexadmin.sytes.net/itesa/</u>

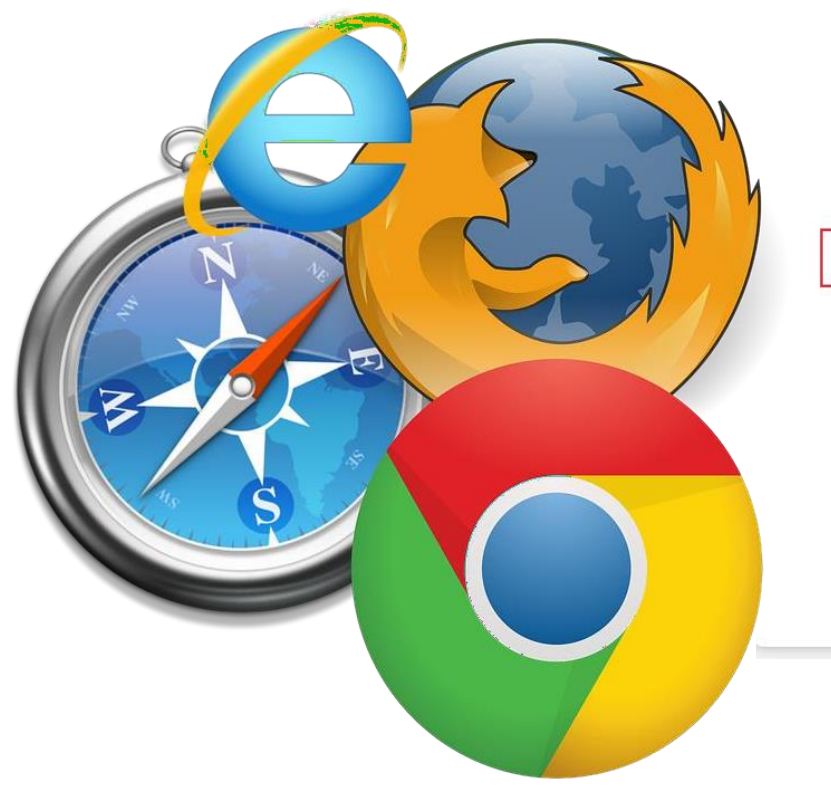

Te mostrará la siguiente opción, da clic nuevamente y te redireccionará al sitio web del examen de admisión Nota. Puedes Ingresar con cualquiera de estos navegadores de Internet (Chrome, Firefox, Safari, Microsoft Edge o Internet Explorer), si no puedes ingresar en alguno, intenta con otro navegador. En el caso de que en algún navegador te aparezca como conexión no segura como se muestra en la siguiente imagen.

| Visiting a domain with an untrus<br>Your connection is not secure. Criminals<br>intercept your private data. It is recomm<br>working with the website.<br>tecabasolo-exadmin.sytes.net<br>Reason:<br>Self-signed certificate<br><u>View certificate</u><br><u>Lunderstand the risk, but want to proceed</u> | sted certificate<br>may attempt to<br>hended to stop<br>Da clic en e<br>opción. | Visita un dominio cu         El nivel de seguridad de su         sus datos confidenciales. Le         Mostrar detalles ~         Ver certificado         Comprendo los riesgos y d | <b>yo certificado no es de confianza</b><br>conexión disminuyó. Los delincuentes pueden interceptar<br>e recomendamos que deje de utilizar este sitio web. |
|----------------------------------------------------------------------------------------------------|---------------------------------------------------------------------------------|----------------------------------------------------------------------------------------------------|----------------------------------------------------------------------------------------------------|
| kaspersky<br>Your confirmation is required t                                                                                                    | X<br>Your c<br>to contin                                                        | ky<br>onfirmation is required to<br>le                                                                                                    | ×                                                                                                    |
| Do not prompt for confirmation during the next:                                                                                                    | Do not pro<br>30 minute:<br>Not selecte                                         | pt for confirmation during the next:                                                                                                    |                                                                                                    |

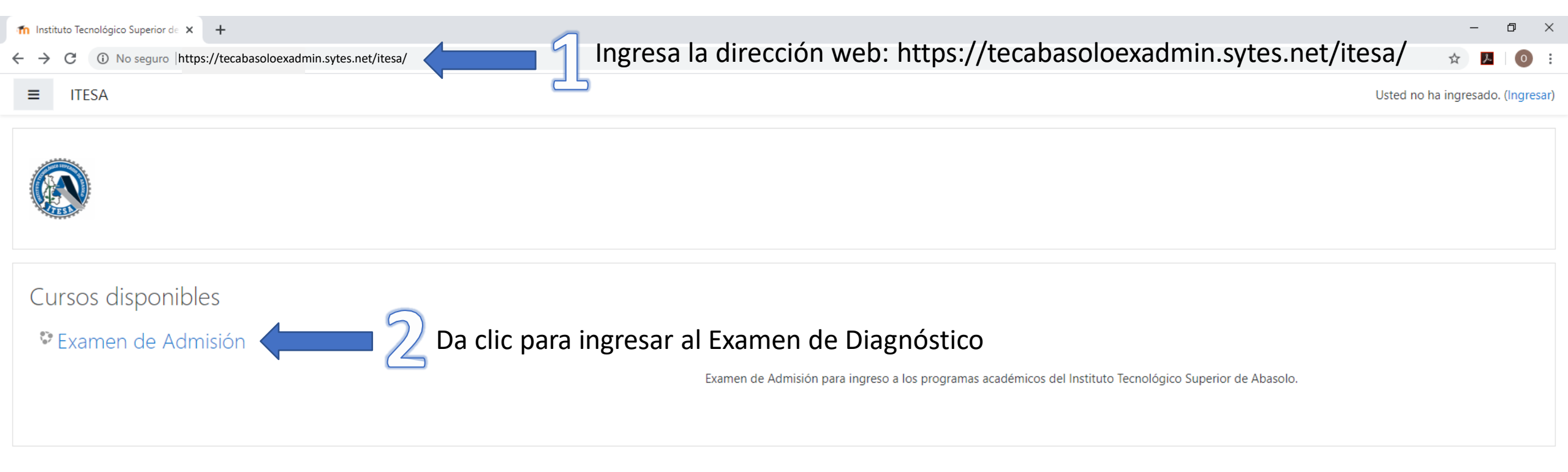

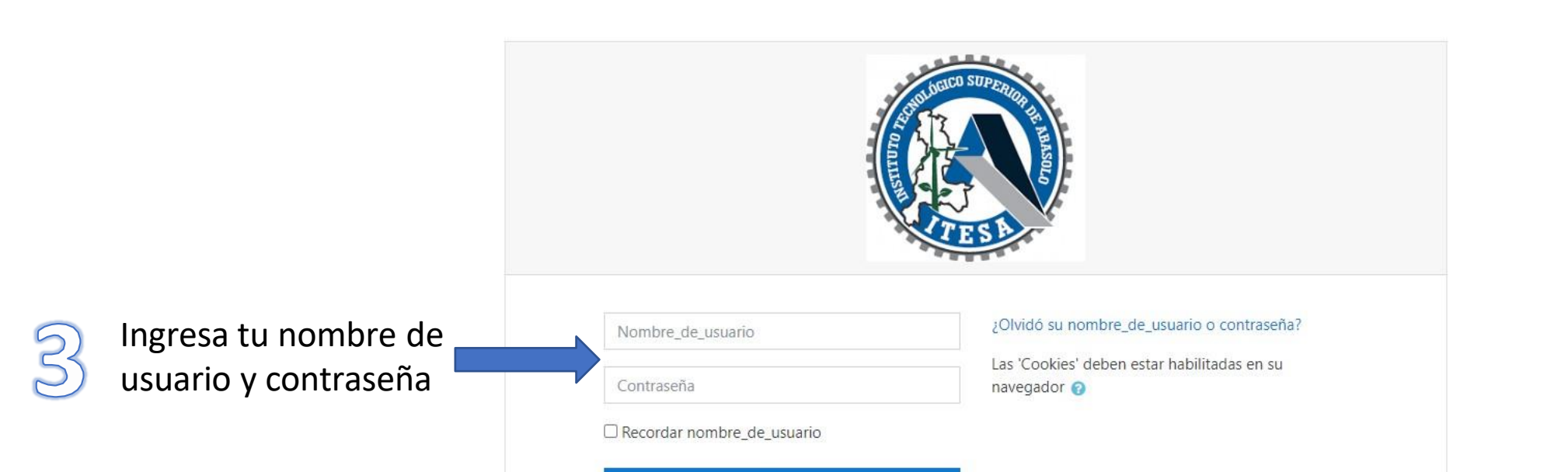

Ingresar

Usted no ha ingresado. <u>Página Principal (home)</u> <u>Resumen de retención de datos</u>  $\rightarrow$ 

El <u>usuario</u> es **tu número de ficha de 3 dígitos** seguido de un guion bajo y el número 25 Ejemplos:

> 001\_25 756\_25

La <u>contraseña</u> es **tu número de ficha** seguido de **2 letras mayúsculas de tu primer nombre** y de **2 letras mayúsculas de tu apellido paterno**. Ejemplo: 726LUMO

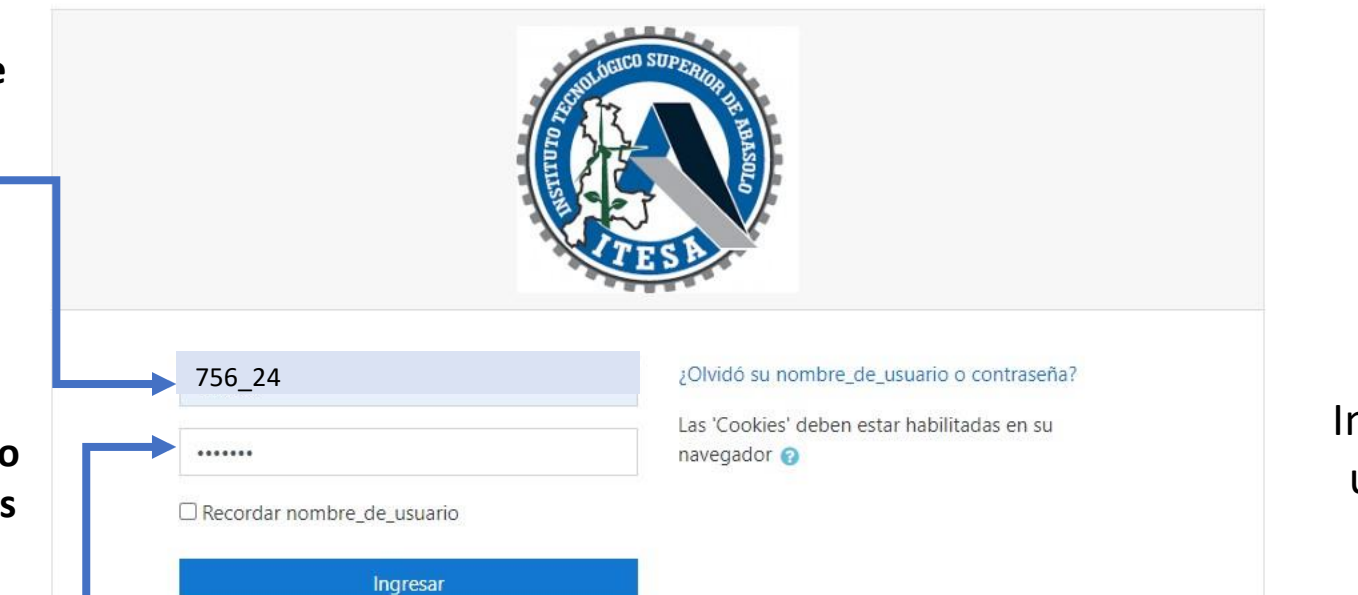

Ingresar tu nombre de usuario y contraseña

Tomando como ejemplo el nombre del aspirante, si fuera:

#### Luis Ruben Mondragón Cervantes

La contraseña se obtiene del número de ficha **756** (tomando como referencia nuestro ejemplo) seguido de LU (primeras dos letras del nombre) y **MO** (primeras dos letras del apellido paterno) como se indica, dando como resultado: **756LUMO** 

Usted no ha ingresado. <u>Página Principal (home)</u> <u>Resumen de retención de datos</u>

| ≡ 💽 ITESA                 | Verifica que el nombre corresponda al tuyo, antes de iniciar                                | LUIS RUBEN MONDRAGON CERVANTES                       |
|---------------------------|---------------------------------------------------------------------------------------------|------------------------------------------------------|
| 🕿 ExAdm                   |                                                                                             |                                                      |
| Participantes             | Examen de Admisión                                                                          | Q -                                                  |
| Insignias                 | Página Principal (home) / Mis cursos / ExAdm                                                |                                                      |
| Competencias              | <b>ö</b> .                                                                                  | Navegación                                           |
| E Calificaciones          | Examen de Admisión 2025                                                                     | <ul> <li>Página Principal (home)</li> </ul>          |
| 🏶 Página Principal (home) | Examen de Admisión para el inicio del Ciclo 2023-2024 a los programas académicos del ITESA. | Tablero     Páginas del sitio     Mis cursos         |
| Tablero                   | Intentos permitidos: 1                                                                      | <ul> <li>• INIS CUISOS</li> <li>• ExAdm</li> </ul>   |
| 🛗 Calendario              | Límite de tiempo: 2 horas                                                                   | <ul> <li>Participantes</li> <li>Insignias</li> </ul> |
| Archivos privados         | Previsualizar el examen ahora                                                               | Competencias<br>Calificaciones                       |
| 🕿 Mis cursos              |                                                                                             |                                                      |
| ExAdm                     | Ir a 🗢 Examen de Admisión 2022 (oculto) 🛏                                                   | Archivos privados                                    |
|                           | Importante: En caso de que no corresponda a tu nombre, verifica                             | No hay archivos disponibles                          |
|                           | hayas ingresado correctamente tu número de ficha y vuelve a                                 | Gestionar archivos privados                          |

través de los medios de soporte indicados al final de esta Guía.

Usted está ingresado como <u>LUIS RUBEN MONDRAGON CERVANTES</u> (Salir) <u>ExAdm</u> <u>Resumen de retención de datos</u>

| ท ExAdm: Examen de Admisión 200 🗙 🕂 | •                                                                                           | - ¤ ×                                                            |
|-------------------------------------|---------------------------------------------------------------------------------------------|------------------------------------------------------------------|
| ← → C ③ No seguro https:/           | /tecabasoloexadmin.sytes.net/itesa/mod/quiz/view.php?id=4                                   | 야 ☆ 📕 💿 🗄                                                        |
| = - 5                               | Da clic al botón de las 3 líneas para ocultar el menú lateral izquierdo                     | LUIS RUBEN MONDRAGON CERVANTES                                   |
| 🕿 ExAdm                             | Examen de Admisión                                                                          |                                                                  |
| Participantes                       | Página Principal (home) / Mis cursos / ExAdm                                                |                                                                  |
| Insignias                           |                                                                                             |                                                                  |
| Competencias                        | Examen de Admisión 2025                                                                     | Navegación                                                       |
| I Calificaciones                    | Examen de Admisión para el inicio del Ciclo 2023-2024 a los programas académicos del ITESA. | <ul> <li>Página Principal (home)</li> <li>Tablero</li> </ul>     |
| 希 Página Principal (home)           |                                                                                             | <ul> <li>&gt; Páginas del sitio</li> <li>✓ Mis cursos</li> </ul> |
| 🚳 Tablero                           | Intentos permitidos: 1                                                                      | <ul> <li>ExAdm</li> <li>Participantes</li> </ul>                 |
| 🛗 Calendario                        | Limite de dempo. 2 noits                                                                    | <ul><li>Insignias</li><li>Competencias</li></ul>                 |
| Archivos privados                   | Comenzar el examen ya                                                                       | III Calificaciones                                               |
| 🕿 Mis cursos                        |                                                                                             | Archivos privados                                                |
| ExAdm                               |                                                                                             | No hay archivos disponibles                                      |
|                                     |                                                                                             | Continent antilities minutes                                     |
|                                     |                                                                                             | Gestionar archivos privados                                      |

Usted está ingresado como <u>LUIS RUBEN MONDRAGON CERVANTES</u> (Salir) <u>ExAdm</u> <u>Resumen de retención de datos</u>

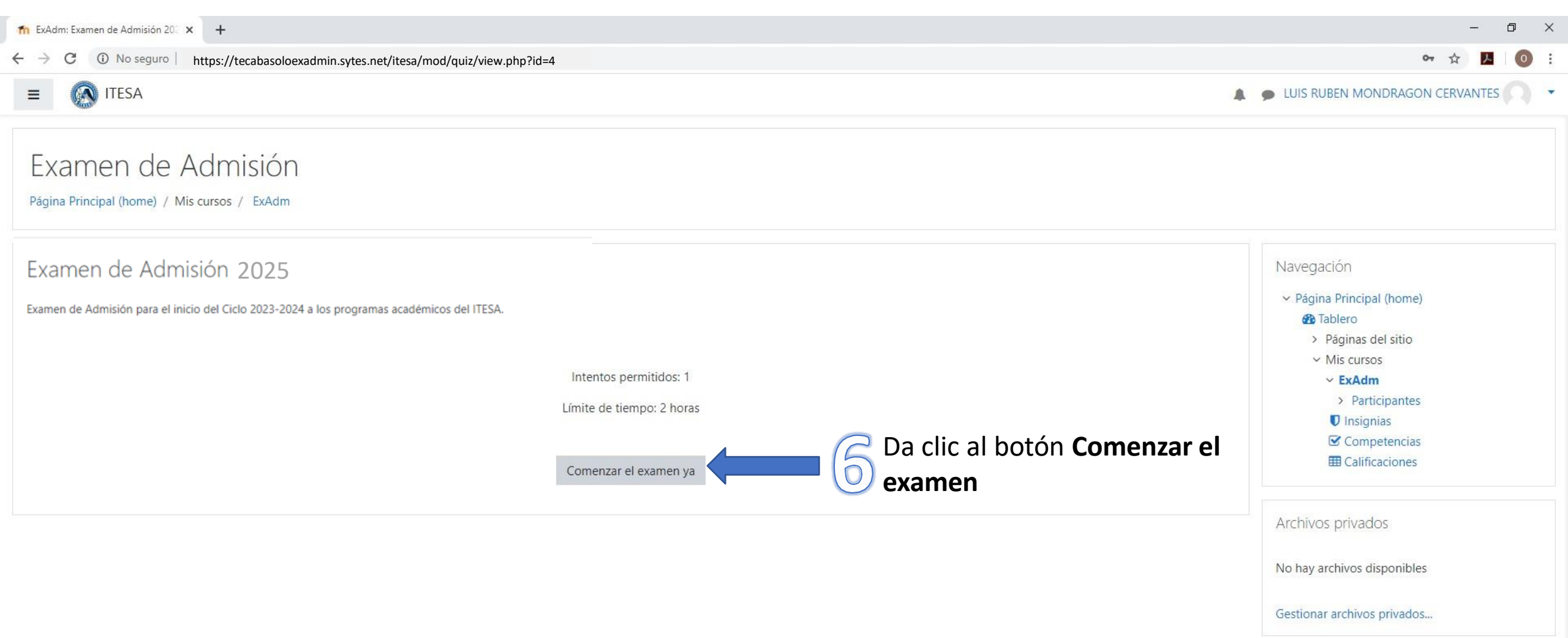

C (i) No seguro https://tecabasoloexadmin.sytes.net/itesa/mod/quiz/view.php?id=4

#### ≡ 🕢 ITESA

### Examen de Admisión

Página Principal (home) / Mis cursos / ExAdm

#### Examen de Admisión 2020

Examen de Admisión para el inicio del Ciclo 2020-2021 a los programas académicos del ITESA.

Leer las indicaciones, se tiene un tiempo máximo de 2 hr para realizar el examen y posteriormente da clic al botón **Iniciar intento** 

Importante: Tienes un solo intento

| Examen cronometrado<br>El examen tiene un tiempo límite de 2 horas. El tiempo<br>empieza a contarse a partir de cuando Usted empieza su<br>intento y Usted debe de enviar el examen antes de que<br>caduque. ¿Está Usted seguro de querer comenzar ahorita? | Iniciar intento |                                                                                                    |
|----------------------------------------------------------------------------------------------------|-----------------|----------------------------------------------------------------------------------------------------|
| El examen tiene un tiempo límite de 2 horas. El tiempo<br>empieza a contarse a partir de cuando Usted empieza su<br>intento y Usted debe de enviar el examen antes de que<br>caduque. ¿Está Usted seguro de querer comenzar ahorita?                        | Examen cro      | nometrado                                                                                                    |
|                                                                                                    |                 | El examen tiene un tiempo límite de 2 horas. El tiempo<br>empieza a contarse a partir de cuando Usted empieza su<br>intento y Usted debe de enviar el examen antes de que<br>caduque. ¿Está Usted seguro de querer comenzar ahorit |

▲ ● LUIS RUBEN MONDRAGON CERVANTES

Gestionar archivos privados...

No hay archivos disponibles

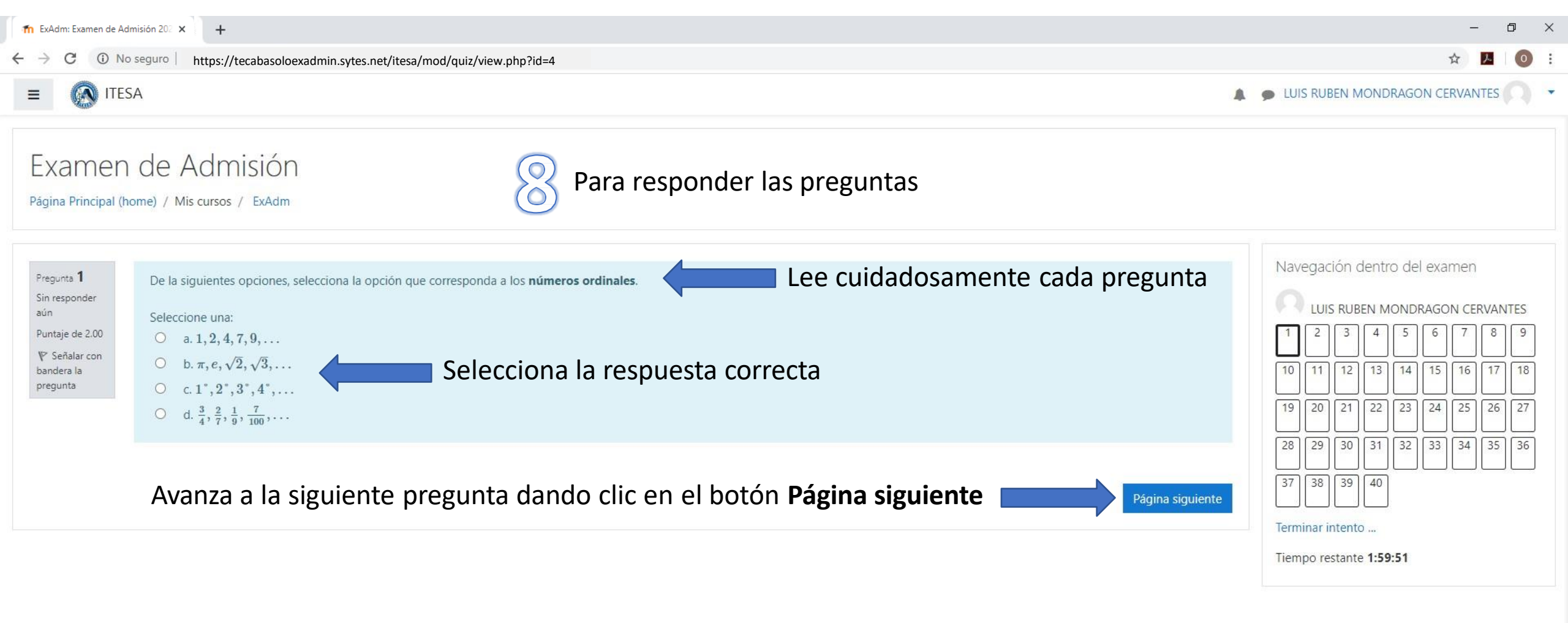

| n ExAdm: Examen de Ad                                                                                   | dmisión 202 × +                                                                                                    |                                                                                                    | -                                                                                                    | ٥                               | ×   |
|----------------------------------------------------------------------------------------------------|----------------------------------------------------------------------------------------------------|----------------------------------------------------------------------------------------------------|----------------------------------------------------------------------------------------------------|---------------------------------|-----|
| $\leftrightarrow$ $\rightarrow$ C $\odot$ No                                                            | seguro https://tecabasoloexadmin.sytes.net/itesa/mod/quiz/                                                                                                    | view.php?id=4                                                                                               | ☆                                                                                                    | <u>×</u> 0                      | ) : |
| ≡ 🐼 ITES/                                                                                               | A                                                                                                    | 4                                                                                                    | LUIS RUBEN MONDRAGON CERVAN                                                                                                    |                                 | )   |
| Examen<br>Página Principal (ho                                                                          | de Admisión<br>ome) / Mis cursos / ExAdm                                                                                                    | Gensejos útiles a tener en cuenta (1 de 3)                                                                  |                                                                                                    |                                 |     |
| Pregunta <b>1</b><br>Sin responder<br>aún<br>Puntaje de 2.00<br>♥ Señalar con<br>bandera la<br>pregunta | De la siguientes opciones, selecciona la opción que correspon<br>Seleccione una:<br>O a. 1, 2, 4, 7, 9,<br>O b. $\pi$ , $e$ , $\sqrt{2}$ , $\sqrt{3}$ ,<br>O c. 1°, 2°, 3°, 4°,<br>O d. $\frac{3}{4}$ , $\frac{2}{7}$ , $\frac{1}{9}$ , $\frac{7}{100}$ , | nda a los números ordinales.<br>El examen incluye un total de 40 preguntas,<br>asegúrate responderlas todas | Navegación dentro del examen<br>LUIS RUBEN MONDRAGON CER<br>1 2 3 4 5 6 7<br>10 11 12 13 14 15 16<br>19 20 21 22 23 24 25                               | VANTES<br>8 9<br>17 18<br>26 27 |     |
|                                                                                                    |                                                                                                    | Página siguiente<br>En cada pregunta aparece el tiempo que te<br>queda para contestar el examen             | 28       29       30       31       32       33       34         37       38       39       40         Terminar intento         Tiempo restante 1:59:51 | 35 36                           |     |

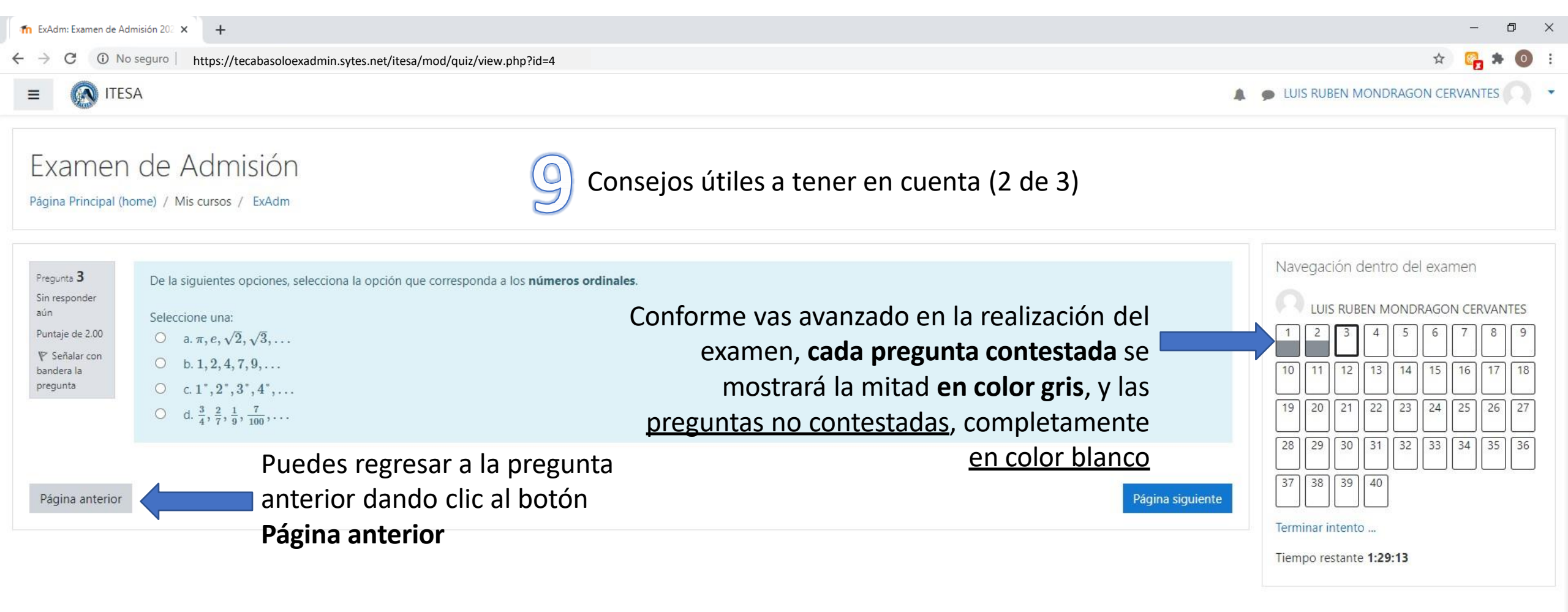

In No seguro https://tecabasoloexadmin.sytes.net/itesa/mod/quiz/view.php?id=4

#### ■ ( ITESA

Página Principal (home) / Mis cursos / ExAdm

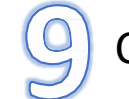

### Consejos útiles a tener en cuenta (3 de 3)

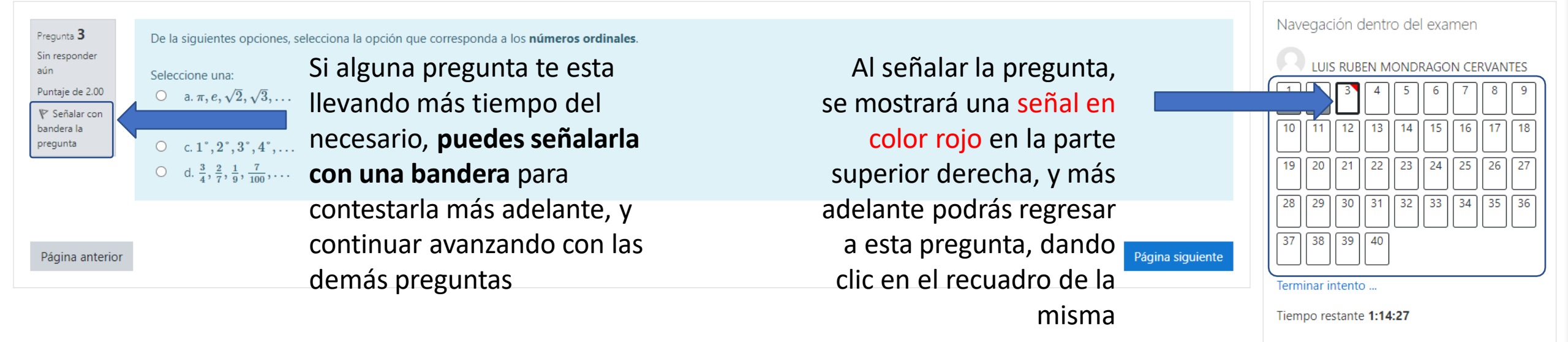

📘 🗩 LUIS RUBEN MONDRAGON CERVANTES 🦳

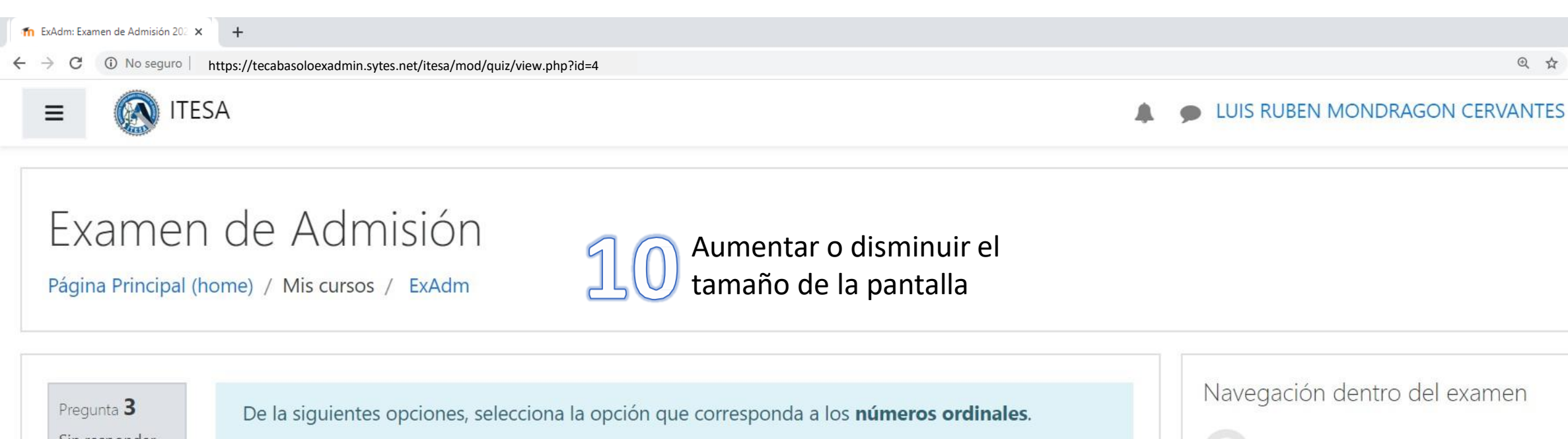

Sin responder aún Puntaje de 2.00 V Señalar con bandera la

pregunta

- Seleccione una:  $\bigcirc$  a.  $\pi, e, \sqrt{2}, \sqrt{3}, \dots$  $\bigcirc$  b. 1, 2, 4, 7, 9, ...
- $\bigcirc c. 1^{\circ}, 2^{\circ}, 3^{\circ}, 4^{\circ}, \dots \\ \bigcirc d. \frac{3}{4}, \frac{2}{7}, \frac{1}{9}, \frac{7}{100}, \dots \\ \end{gathered}$

Para aumentar el tamaño de la pantalla, presiona la tecla Ctrl (Control) y la tecla + al mismo tiempo

Página anterior

Para <mark>disminuir</mark> el tamaño de la pantalla, presiona la **tecla Ctrl (Control)** y la **tecla -** al mismo tiempo

Para <mark>regresar al tamaño normal</mark> de la pantalla, presiona la **tecla Ctrl (Control)** y la **tecla 0** al mismo tiempo

LUIS RUBEN MONDRAGON CERVANTES 6 8 13 16 17 12 14 15 18 10 11 22 23 24 25 26 19 20 21 27 29 30 31 32 33 34 35 36 28 38 39 40 37

Terminar intento ...

Página siguiente

Tiempo restante 1:08:07

Ē

No seguro | https://tecabasoloexadmin.sytes.net/itesa/mod/quiz/view.php?id=4

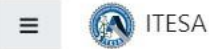

C

 $\leftrightarrow \rightarrow$ 

o ×

0

-

☆

## Examen de Admisión

Página Principal (home) / Mis cursos / ExAdm / Resumen del intento

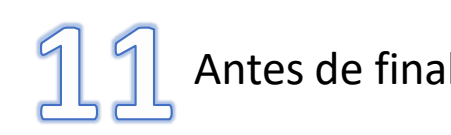

# Antes de finalizar el examen

| Examen de Admisión 2025 | Importante: A                                                         | segúrate responder todas las                                                                                                    | Navegación dentro del examen                                                                                     |
|-------------------------|-----------------------------------------------------------------------|----------------------------------------------------------------------------------------------------|----------------------------------------------------------------------------------------------------|
| Resumen del intento     |                                                                       | preguntas                                                                                                    | LUIS RUBEN MONDRAGON CERVANTES                                                                                   |
| Pregunta                | Estatus                                                               | Una vez contestadas las preguntas,                                                                                                  | 3 4 5 6 7 8 9                                                                                                    |
| 1                       | Respuesta guardada                                                    | aparecerá un resumen indicando el                                                                                                   |                                                                                                    |
| 2                       | Respuesta guardada                                                    | estatus de cada pregunta. En este                                                                                                   | 19         20         21         22         23         24         25         26         27                       |
| 3                       | Sin responder aún                                                     | ejemplo, se observa que la pregunta 3 no ha sido respondida                                                                         | 28       29       30       31       32       33       34       35       36         37       38       39       40 |
| 4                       | Respuesta guardada                                                    | aún                                                                                                    |                                                                                                    |
| 5                       | Respuesta guardada                                                    |                                                                                                    | Terminar intento                                                                                                 |
| 40                      | Respuesta guardada<br>Regresar al inten<br>Tiempo restante <b>0:4</b> | Al final de la página, puedes dar clic<br>al botón <b>Regresar al intento</b> para<br>contestar las preguntas que faltan            |                                                                                                    |
|                         | Este intento debe ser enviado para lunes,<br>Enviar todo y termi      | <sup>22 de junio de 202</sup> Si <sup>1</sup> tôdo está correcto, para finalizar<br>inar da clic al botón Enviar todo y<br>terminar |                                                                                                    |

| n ExAdm: Examen de Ad | dmisión 202 × +                                                           |                                         |                           | _                            | ٥   | × |
|-----------------------|---------------------------------------------------------------------------|-----------------------------------------|---------------------------|------------------------------|-----|---|
| ← → C ③ N             | b seguro https://tecabasoloexadmin.sytes.net/itesa/mod/quiz/view.php?id=4 |                                         |                           | ☆ 🤓                          | * 0 | : |
|                       | SA                                                                        |                                         | 4                         | LUIS RUBEN MONDRAGON CERVANT | S   |   |
| 29                    | Respuesta guardada                                                        |                                         |                           |                              |     |   |
| 30                    | Respuesta guardada                                                        |                                         |                           |                              |     |   |
| 31                    | Respuesta guardada                                                        |                                         |                           |                              |     |   |
| 32                    | Respuesta guardada                                                        |                                         |                           |                              |     |   |
| 33                    | Respuesta guardada                                                        |                                         |                           |                              |     |   |
| 34                    | Respuesta guardada                                                        |                                         |                           |                              |     |   |
| 35                    | Respuesta guardada                                                        | 17 Finalizar el examen                  |                           |                              |     |   |
| 36                    | Respuesta guardada                                                        |                                         |                           |                              |     |   |
| 37                    | Respuesta guardada                                                        |                                         | Acosta al avica de        |                              |     |   |
| 38                    | Respuesta guardada                                                        | Confirmación ×                          | Acepta el aviso de        | endo                         |     |   |
| 39                    | Respuesta guardada                                                        | Una vez que envíe el examen, no podrá   | clic al hotón <b>Envi</b> | ar                           |     |   |
| 40                    | Respuesta guardada                                                        | Enviar todo y terminar Cancelar         | todo v terminar           |                              |     |   |
|                       | Regra                                                                     | sar al intento                          |                           |                              |     |   |
|                       | Tiempo                                                                    | restante 0:35:04                        |                           |                              |     |   |
|                       | Este intento debe ser enviado                                             | para lunes, 22 de junio de 2020, 11:49. |                           |                              |     |   |
|                       | Enviar                                                                    | odo y terminar                          |                           |                              |     |   |
|                       |                                                                           |                                         |                           |                              |     |   |

Usted está ingresado como LUIS RUBEN MONDRAGON CERVANTES (Salir) <u>ExAdm</u>

| 1 ExAdm: Examen de Admisión 20. × +                                                                                                    | – 0 ×                                                                                                    |
|----------------------------------------------------------------------------------------------------|----------------------------------------------------------------------------------------------------|
| ← → C ③ No seguro   https://tecabasoloexadmin.sytes.net/itesa/mod/quiz/view.php?id=4                                                                             | 🖈 📴 🛪 🔘 🗄                                                                                                    |
| E ITESA                                                                                                    | LUIS RUBEN MONDRAGON CERVANTES                                                                                                    |
| Examen de Admisión       13       Haz finalizado la aplicación del examen de admisión                                                                            |                                                                                                    |
| Examen de Admisión 2025                                                                                                    | Navegación                                                                                                    |
| Examen de Admisión para el inicio del Ciclo 2023-2024 a los programas académicos del ITESA.<br>Intentos permitidos: 1<br>Límite de tiempo: 2 horas               | <ul> <li>Página Principal (home)</li> <li>Tablero</li> <li>Páginas del sitio</li> <li>Mis cursos</li> <li>ExAdm</li> <li>Participantes</li> <li>Insignias</li> </ul> |
| Resumen de sus intentos previos                                                                                                    | Competencias El Calificaciones                                                                                                    |
| Estado Revisión Comentario de retroalimentación                                                                                                    |                                                                                                    |
| Terminado<br>Dependiendo del resultado alcanzado, aparecerá tu retroalimentación e<br>indicaciones correspondientes para continuar con tu proceso de inscripción | Archivos privados<br>No hay archivos disponibles<br>Gestionar archivos privados                                                                                      |
|                                                                                                    |                                                                                                    |

| n ExAdm: Examen de Admisión 20: 🗙 🕂                                       |                          |                                                                         | - 0 ×          |
|---------------------------------------------------------------------------|--------------------------|-------------------------------------------------------------------------|----------------|
| ← → C ③ No seguro   https://tecabasoloexadmin.sytes.net/itesa             | a/mod/quiz/view.php?id=4 |                                                                         | 🖈 📴 🛪 🔘 🗄      |
| ≡ 🐼 ITESA                                                                 |                          | 🔔 🍺 LUIS RUBEN MC                                                       |                |
|                                                                           |                          |                                                                         | 🚯 Tablero      |
| Examen de Admisión                                                        | S A                      | Para salir del examen, da clic al botón del <b>triangulo </b> , al lado | Perfil         |
| Página Principal (home) / Mis cursos / EvAdm                              | 764                      | derecho de tu nombre y posteriormente da clic al botón <b>Salir</b>     | Calificaciones |
| ragina Finicipal (none) / Wis cursos / Exacin                             |                          |                                                                         | Mensajes       |
|                                                                           |                          |                                                                         | 🖋 Preferencias |
| Evamon do Admisión 2025                                                   |                          | Navegación                                                              | F Salir        |
| Examen de Admision 2025                                                   |                          | ✓ Página Príncip                                                        | pal (home,     |
| Examen de Admisión para el inicio del Ciclo 2023-2024 a los programas aca | démicos del ITESA.       | 🚯 Tablero                                                               |                |
|                                                                           |                          | > Páginas                                                               | del sitio      |
|                                                                           |                          | <ul> <li>Mis curs</li> </ul>                                            | SOS            |
|                                                                           | 1                        | ntentos permitidos: 1 v ExAd                                            | m              |
|                                                                           | Lín                      | nite de tiempo: 2 horas > Par                                           | ticipantes     |
|                                                                           |                          | U Insig                                                                 | inias          |
| Posumon do sus intentos provios                                           |                          | Com                                                                     | petencias      |
| Resumen de sus intentos previos                                           |                          | I Calif                                                                 | icaciones      |

# SOPORTE

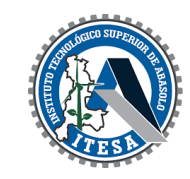

En caso de problemas durante el proceso de aplicación del examen, puedes comunicarte a través de los siguientes medios:

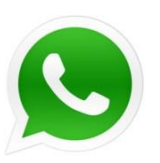

Vía WhatsApp 429 693 6619

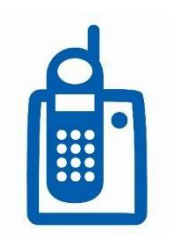

Vía telefónica al 429 106 13 00 extensión 1043, 1033 y 1000.

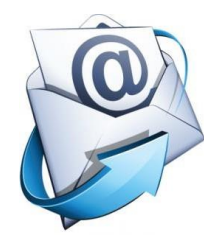

Vía correo electrónico a: tramites\_escolares@tecabasolo.edu.mx

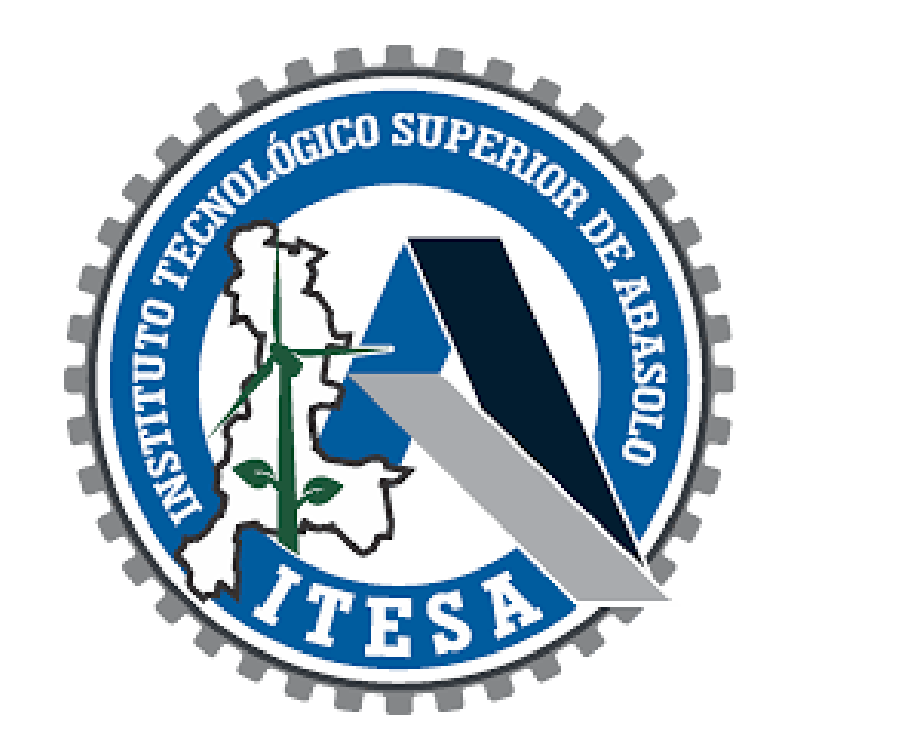